# **Configuring LDAP in Unibox**

WiFi-Soft Solutions Pvt. Ltd.

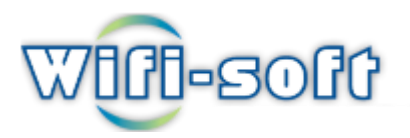

# **LDAP** Configuration Guide

# **1.Introduction**

#### **1.1 LDAP Admin Tool Features**

Introduction LDAP (Lightweight Directory Access Protocol) functionality enables administrators to establish a single source for securely managing authentication for all users on the district network, including those using the Public Portal.

Note: This guide is specially done for OpenDJ server. You can refer and configure any Server.

#### **1.2 Installation**

**Open DJ Server installation:** 

#### 1.Download OpenDJ-3.0.0 to configure LDAP server and extract Zip file

#### 2.Run command opendj /setup

| OpenDJ                                                                                                    | QuickSetup       | S 🔶 🕅 🖂 3                                                                                                    | :57 PM 🔱 |
|----------------------------------------------------------------------------------------------------|------------------|----------------------------------------------------------------------------------------------------|----------|
| 0                                                                                                    | <br>Welcome      | Welcome                                                                                                    |          |
|                                                                                                    | License          | The OpenDJ QuickSetup tool will ask you for some basic server and data configuration settings and will get your server up and running quickly. |          |
|                                                                                                    | Server Settings  | OpenD) requires a Java SE 7.0 or higher runtime.                                                                                               |          |
|                                                                                                    | Topology Options | Additional information on QuickSetup is available on the OpenDI documentation site.                                                            |          |
|                                                                                                    | Runtime Options  |                                                                                                    |          |
|                                                                                                    | Review           |                                                                                                    |          |
|                                                                                                    | Progress         |                                                                                                    |          |
|                                                                                                    | Finished         |                                                                                                    |          |
|                                                                                                    |                  |                                                                                                    |          |
| <u>&gt;-</u>                                                                                                    |                  |                                                                                                    |          |
| A                                                                                                    |                  |                                                                                                    |          |
|                                                                                                    |                  |                                                                                                    |          |
| $\textcircled{\begin{tabular}{ c c } \hline \hline \hline \hline \hline \hline \hline \hline \hline \hline \hline \hline \hline \hline \hline \hline \hline \hline \hline$ |                  |                                                                                                    |          |
| S                                                                                                    |                  |                                                                                                    |          |
| 2                                                                                                    |                  |                                                                                                    |          |
|                                                                                                    |                  | Next >                                                                                                    | Quit     |

#### **3.Click on Next Button**

| OpenDJ            | QuickSetup       | S 😤 🖬 🛛                                                                                                    | 🛛 3:58 РМ 🔱 |
|-------------------|------------------|----------------------------------------------------------------------------------------------------|-------------|
|                   | Welcome          | License                                                                                                    | -           |
|                   | 🕹 License        | Please read the following License Agreement.<br>You must accept the terms of the agreement before continuing with the installation.                                                                                                    |             |
| E.                | Server Settings  | READ THIS SOFTWARE LICENSE AGREEMENT CAREFULLY. BY DOWINLOADING OR INSTALLING<br>THE FORGEROCK SOFTWARE, YOU, ON BEHALF OF YOURSELF AND YOUR COMPANY, AGREE TO                                                                                                    | Î           |
|                   | Topology Options | BE BOUND BY THIS SOFTWARE LICENSE AGREEMENT. IF YOU DO NOT AGREE TO THESE<br>TERMS, DO NOT DOWNLOAD OR INSTALL THE FORGEROCK SOFTWARE.                                                                                                    |             |
| 9                 | Runtime Options  | 1. Software License.                                                                                                    | =           |
|                   | Review           | 1.1. Development Right to Use. If Company intends to or does use the ForgeRock<br>Software only for the purpose(s) of developing, testing, prototyping and                                                                                                    |             |
|                   | Progress         | demonstrating its application software, then ForgeRock hereby grants Company a<br>nonexclusive, nontransferable, limited license to use the ForgeRock Software                                                                                                    | J           |
|                   | Finished         | only for those purposes, solely at Company's facilities and only in a<br>non-production environment. ForgeRock may audit Company's use of the ForgeRock                                                                                                    |             |
|                   |                  | written notice to Commin that a production incerse is not require dupon reasonable<br>written notice to Company. If Company intends to use the ForgeRock Software in<br>a live environment. Company must purchase a production license and may only use                                                                                                    |             |
|                   |                  | the ForgeRock Software licensed thereunder in accordance with the terms and<br>conditions of that subscription agreement.                                                                                                    |             |
|                   |                  | 1.2. Restrictions. Except as expressly set forth in this ForgeRock Software<br>License Agreement (the "Agreement"). Company shall not, directly or indirectly:                                                                                                    |             |
|                   |                  | (a) sublicense, resell, rent, lease, distribute or otherwise transfer rights or usage in the ForgeRock Software, including without limitation to Company                                                                                                    |             |
|                   |                  | subsidiaries and affiliates; (b) remove or alter any copyright, trademark or<br>proprietary notices in the ForgeRock Software; or (c) use the ForgeRock<br>Software, he would reliable the ForgeRock Software; and the forgeRock<br>contrast of the software software software software to the software software s |             |
|                   |                  | in part, to a Copyleft License. As used herein, "Copyleft License" means a<br>software license that requires that information necessary for reproducing and                                                                                                    |             |
|                   |                  | modifying such software must be made available publicly to recipients of<br>executable versions of such software (see, e.g., GNU General Public License and                                                                                                    |             |
|                   |                  | nttp://www.gnu.org/copylett/).                                                                                                    |             |
| $\mathbf{\nabla}$ |                  | 2.1. ForgeRock Intellectual Property. Title to and ownership of all copies of                                                                                                    |             |
| S                 |                  | the ForgeRock Software whether in machine-readable (source, object code or<br>other format) or printed form, and all related technical know-how and all<br>whether the source of the source of the source    |             |
|                   |                  | applicable therein (including without imitation all intellectual property rights<br>applicable thereto), belong to ForgeRock and its licensors and shall remain the                                                                                                    |             |
|                   |                  | Click to accept                                                                                                    |             |
|                   |                  | <previous next=""></previous>                                                                                                    | Quit        |

# 4.Click to accept and select Next Button

| OpenDJ       | QuickSetup       |                                       | S 🔶 🗐 🖂 3:5                                                 | 8РМ ∰ |
|--------------|------------------|---------------------------------------|-------------------------------------------------------------|-------|
| 6            | Welcome          | Server Settings                       |                                                             |       |
|              | License          | Enter a port to listen for LDAP reque | sts and enter a password for the server initial Root user.  |       |
| <b>B</b>     | Server Settings  | Fully Qualified Host Name:            | wifi-soft                                                   |       |
|              | Topology Options | LDAP Listener Port:                   | 1389 Could not use 389. Port in use or user not authorized. |       |
| $\mathbf{O}$ | Runtime Options  | Administration Connector Port:        | 4444                                                        |       |
|              | Review           | LDAP Secure Access:                   | disabled Configure                                          |       |
|              | Progress         | Boot Liser DN:                        |                                                             |       |
|              | Finished         | Root used bit.                        |                                                             |       |
| <b></b>      |                  | Password:                             |                                                             |       |
|              |                  | Password (confirm):                   |                                                             |       |
|              |                  |                                       |                                                             |       |
| >_           |                  |                                       |                                                             |       |
|              |                  |                                       |                                                             |       |
| A            |                  |                                       |                                                             |       |
|              |                  |                                       |                                                             |       |
|              |                  |                                       |                                                             |       |
|              |                  |                                       |                                                             |       |
| $\square$    |                  |                                       |                                                             |       |
| S            |                  |                                       |                                                             |       |
|              |                  |                                       |                                                             |       |
|              |                  |                                       |                                                             |       |
|              |                  | <previous next=""></previous>         |                                                             | Quit  |
| -            |                  |                                       |                                                             | -     |

5.Define root user DN = "dc=unibox,dc=com" and set password.

## 6.Select Topology option for Data Replication

| OpenDJ                                                                                                    | QuickSetup      | S 🗢 🔤 🗠 40                                         | 01РМ 🔱 |
|----------------------------------------------------------------------------------------------------|-----------------|----------------------------------------------------|--------|
| 0                                                                                                    | Welcome         | Topology Options                                   |        |
|                                                                                                    | License         | Choose the Data Replication Options.               |        |
|                                                                                                    | Server Settings | This will be a stand alone server                  |        |
|                                                                                                    | <br>            | This server will be part of a replication topology |        |
|                                                                                                    | Runtime Options | Replication Porce 1989 Conligure as secure         |        |
|                                                                                                    | Review          | Fully Qualified Host Name:                         |        |
|                                                                                                    | Progress        | Administration Connector Port: 4444                |        |
|                                                                                                    | Finished        | Admin User: cn=Directory Manager                   |        |
| , in the second second |                 | Admin Password:                                    |        |
|                                                                                                    |                 |                                                    |        |
|                                                                                                    |                 |                                                    |        |
| ▶_                                                                                                    |                 |                                                    |        |
|                                                                                                    |                 |                                                    |        |
| A                                                                                                    |                 |                                                    |        |
|                                                                                                    |                 |                                                    |        |
|                                                                                                    |                 |                                                    |        |
|                                                                                                    |                 |                                                    |        |
| $\square$                                                                                                    |                 |                                                    |        |
| S                                                                                                    |                 |                                                    |        |
| <b>O</b>                                                                                                    |                 |                                                    |        |
|                                                                                                    |                 |                                                    |        |
|                                                                                                    |                 | <previous next=""></previous>                      | Quit   |
|                                                                                                    |                 | <previous next=""></previous>                      | Quit   |

### 7.Click on Next Button

| OpenDJ                                                                                                    | QuickSetup       |                        | S 🔶 🔝 🖂 4:0.                                                    | зрм 🔱 |
|----------------------------------------------------------------------------------------------------|------------------|------------------------|-----------------------------------------------------------------|-------|
|                                                                                                    | Welcome          | Directory Data         |                                                                 |       |
| 9                                                                                                    | License          | Choose options for the | e LDAP data to be hosted by the server.                         |       |
|                                                                                                    | Server Settings  | Backend Type:          | JE Backend 💌                                                    |       |
|                                                                                                    | Topology Options | Directory Base DN:     | dc=QA, dc=com                                                   |       |
|                                                                                                    | Directory Data   |                        | Leave empty if you do not want to create a base DN.             |       |
|                                                                                                    | Runtime Options  | Directory Data:        | Leave Database Empty     Only Create Rase Entry (dc=0.4 dc=com) |       |
|                                                                                                    | Review           |                        | O Import Data from LDIF File                                    |       |
|                                                                                                    | Progress         |                        | Path: Browse                                                    |       |
|                                                                                                    | Finished         |                        | O Import Automatically-Generated Sample Data                    |       |
|                                                                                                    |                  |                        | Number of User Entries: 2000                                    |       |
| <u>}-</u>                                                                                                    |                  |                        |                                                                 |       |
| A                                                                                                    |                  |                        |                                                                 |       |
|                                                                                                    |                  |                        |                                                                 |       |
| $\textcircled{\begin{tabular}{ c c } \hline \hline \hline \hline \hline \hline \hline \hline \hline \hline \hline \hline \hline \hline \hline \hline \hline \hline \hline$ |                  |                        |                                                                 |       |
| S                                                                                                    |                  |                        |                                                                 |       |
|                                                                                                    |                  |                        |                                                                 |       |
|                                                                                                    |                  | < Previous Next >      |                                                                 | Quit  |

8.Enter Directory Base DN = "dc=QA,dc=com".click on Next Button.

| OpenD                                                                                                    | J QuickSetup     |                                                                    | <mark>S</mark> 🔶 En, 🖂 4:              | 04 PM 🔱 |
|----------------------------------------------------------------------------------------------------|------------------|--------------------------------------------------------------------|----------------------------------------|---------|
| 0                                                                                                    | Welcome          | Runtime Options                                                    |                                        |         |
|                                                                                                    | License          | Specify the runtime options that the Java virtual machine will use | to run the server and the import tool. |         |
| III.                                                                                                    | Server Settings  | Server Runtime Settings: Use Default                               | Change                                 |         |
|                                                                                                    | Topology Options | Import Runtime Settings: Use Default                               | Change                                 |         |
|                                                                                                    | Directory Data   |                                                                    |                                        |         |
|                                                                                                    | Runtime Options  |                                                                    |                                        |         |
|                                                                                                    | Review           |                                                                    |                                        |         |
|                                                                                                    | Progress         |                                                                    |                                        |         |
| , Receiption of the second second sec | Finished         |                                                                    |                                        |         |
|                                                                                                    |                  |                                                                    |                                        |         |
| <b>&gt;</b> _                                                                                                    |                  |                                                                    |                                        |         |
| A                                                                                                    |                  |                                                                    |                                        |         |
|                                                                                                    |                  |                                                                    |                                        |         |
|                                                                                                    |                  |                                                                    |                                        |         |
| S                                                                                                    |                  |                                                                    |                                        |         |
|                                                                                                    | 4                |                                                                    |                                        |         |
|                                                                                                    |                  | <previous next=""></previous>                                      |                                        | Quit    |

# 9.Click on Next Button

| OpenDJ       | QuickSetup       |                                       |                                                                | S 奈 Eng 🖂 4:04 | ₽М Ф |
|--------------|------------------|---------------------------------------|----------------------------------------------------------------|----------------|------|
| Ø            | Welcome          | Review                                |                                                                |                |      |
|              | License          | Review your settings and click Finish | if they are correct.                                           | Show Summary   | •    |
|              | Server Settings  | Fully Qualified Host Name:            | wifi-soft                                                      |                |      |
|              | Topology Options | LDAP Listener Port:                   | 1389                                                           |                |      |
|              | Directory Data   | Administration Connector Port:        | 4444                                                           |                |      |
|              |                  | LDAP Secure Access:                   | disabled                                                       |                |      |
|              | Runtime Options  | Root User DN:                         | dc=unibox,dc=com                                               |                |      |
|              | <br>Review       | Directory Data:                       | Backend Type: JE Backend                                       |                |      |
|              | Progress         |                                       | Base DN Data: Import Automatically-Generated Data (20 Entries) |                |      |
|              | Finished         | Runtime Options:                      | Use Default                                                    |                |      |
|              |                  |                                       |                                                                |                |      |
| <u>&gt;-</u> |                  |                                       |                                                                |                |      |
|              |                  |                                       |                                                                |                |      |
|              |                  |                                       |                                                                |                |      |
|              |                  |                                       |                                                                |                |      |
| S            |                  |                                       |                                                                |                |      |
| 2            |                  | Start Server when Configuration       | has Completed                                                  |                |      |
|              |                  | < Previous Finish                     |                                                                |                | Quit |

## **10.Click on Finish Button.**

| OpenDJ       | QuickSetup       | S 😞 🔄 🖬 🖂 4:04 PM 🔱                                                                |
|--------------|------------------|------------------------------------------------------------------------------------|
| 0            | Welcome          | Progress                                                                           |
|              | License          | Configuring Directory Server                                                       |
|              | Server Settings  | Cancel                                                                             |
|              | Topology Options | Details:                                                                           |
|              | Directory Data   | See /tmp/opendj-setup-111303131386577130.log for a detailed log of this operation. |
|              | Runtime Options  | Configuring Directory Server                                                       |
|              | Review           |                                                                                    |
|              | <br>Progress     |                                                                                    |
|              | Finished         |                                                                                    |
|              |                  |                                                                                    |
| <u>&gt;_</u> |                  |                                                                                    |
| A            |                  |                                                                                    |
|              |                  |                                                                                    |
|              |                  |                                                                                    |
| S            |                  |                                                                                    |
| 2            |                  |                                                                                    |
|              |                  | Close                                                                              |

# you will get successfully installation final window

| OpenDJ | QuickSetup                         | S 🔶 🗔 🖂 4:05 P                                                                                                    | мψ    |
|--------|------------------------------------|----------------------------------------------------------------------------------------------------|-------|
| 0      | Welcome                            | Finished                                                                                                    |       |
|        | License<br>Server Settings         | OpenDJ QuickSetup Completed Successfully.     OpenDJ is now installed in /home/pramodt/opendj.                                                                                                    |       |
|        | Topology Options<br>Directory Data | The server is started.<br>Visit the <u>OpenDI Administration Guide</u> for an overview of server management and configuration.<br>To see server configuration status and to perform some basic administration tasks on the server, click Launch Control Panel. Note that you can launch this too<br>Later using //opendergamod/topend/divicrontrol-panel | ы     |
| 0      | Runtime Options<br>Review          | Launch Control Panel                                                                                                    |       |
|        | Progress                           | Details:<br>See /tmp/opendj-setup-111303131386577130.log for a detailed log of this operation.                                                                                                    |       |
|        | ⊊ rinisneo                         | Configuring Directory Server Done.<br>Importing Automatically-Generated Data (20 Entries) Done.<br>Starting Directory Server Done.                                                                                                    |       |
|        |                                    |                                                                                                    |       |
|        |                                    |                                                                                                    |       |
|        |                                    |                                                                                                    |       |
| S      |                                    |                                                                                                    |       |
|        |                                    |                                                                                                    | Close |

## 11.Login with defined credentials and Fill the user atrributes.

| 12  | Vou  | will          | σet | follo | wing | details |
|-----|------|---------------|-----|-------|------|---------|
| 14. | 1 UU | <b>VV 111</b> | gui | 10110 | wing | uctans  |

| OpenDJ    | Control Panel - Manage Entries                         |                                                           |                                                         | 🧕 🗢 🖬 🖂 4:10 PM 🔱          |
|-----------|--------------------------------------------------------|-----------------------------------------------------------|---------------------------------------------------------|----------------------------|
| 0         | <u>Eite Entries View H</u> elp Base DN: dc=QA,dc=com 💌 | Filter: Users                                             | •                                                       | Apply                      |
|           | ▼ 🕞 dc=QA,dc=com<br>▼ 🛃 People                         | ▲ uid=user.0, ou=People, do ✓ Only Show Attributes with \ | c=QA,dc=com<br>/alues                                   | * Indicates Required Field |
|           | Luser.1                                                | First Name:                                               | Aaccf                                                   | f                          |
|           | Luces 2                                                | Last Name: *                                              | Amar                                                    |                            |
|           | Luser.4                                                | Common Name: *                                            | AaccFAmar                                               |                            |
|           | Luser.5                                                | User ID:                                                  | user.0                                                  |                            |
|           |                                                        | User Password:                                            |                                                         |                            |
|           | Luser.9                                                | Password (confirm):                                       | ***************************************                 |                            |
|           | 🚨 user.10<br>🚨 user.11                                 | E-Mail:                                                   | user.0@maildomain.net                                   |                            |
|           | LUSEF.12                                               | Telephone Number:                                         | +1 685 622 6202                                         | =                          |
| <u>}-</u> | Luser.14                                               | Employee Number:                                          | 0                                                       |                            |
|           | 🚨 user.15<br>🚨 user.16                                 | Street Address:                                           | 01251 Chestnut Street                                   |                            |
| A         | Luser.17                                               | City/Locality:                                            | Panama City                                             |                            |
|           | Luser.19                                               | State:                                                    | DE                                                      |                            |
|           |                                                        | Postal Code:                                              | 50369                                                   |                            |
|           |                                                        | Mobile Number:                                            | +1 010 154 3228                                         |                            |
| A         |                                                        | Home Telephone Number:                                    | +1 225 216 5900                                         |                            |
|           |                                                        | Pager:                                                    | +1 779 041 6341                                         |                            |
| S         |                                                        | Description:                                              | This is the description for Aaccf Amar.                 |                            |
|           |                                                        | Address:                                                  | AaccEAmar\$01251 Chestnut Street\$Panama City. DE 50369 |                            |
|           |                                                        | Delete Entry                                              |                                                         | Save Changes               |
|           | Number of Entries: 22                                  |                                                           |                                                         | Close                      |

## e.g. Change user ID and set user password.

Save all changes.

# Getting Started with Unibox.

#### 2.1 Connecting to a LDAP Server

Login with Unibox 3.0 and goto Authentication>>External Services and click on LDAP menu button.When the application is started it will look like as following:

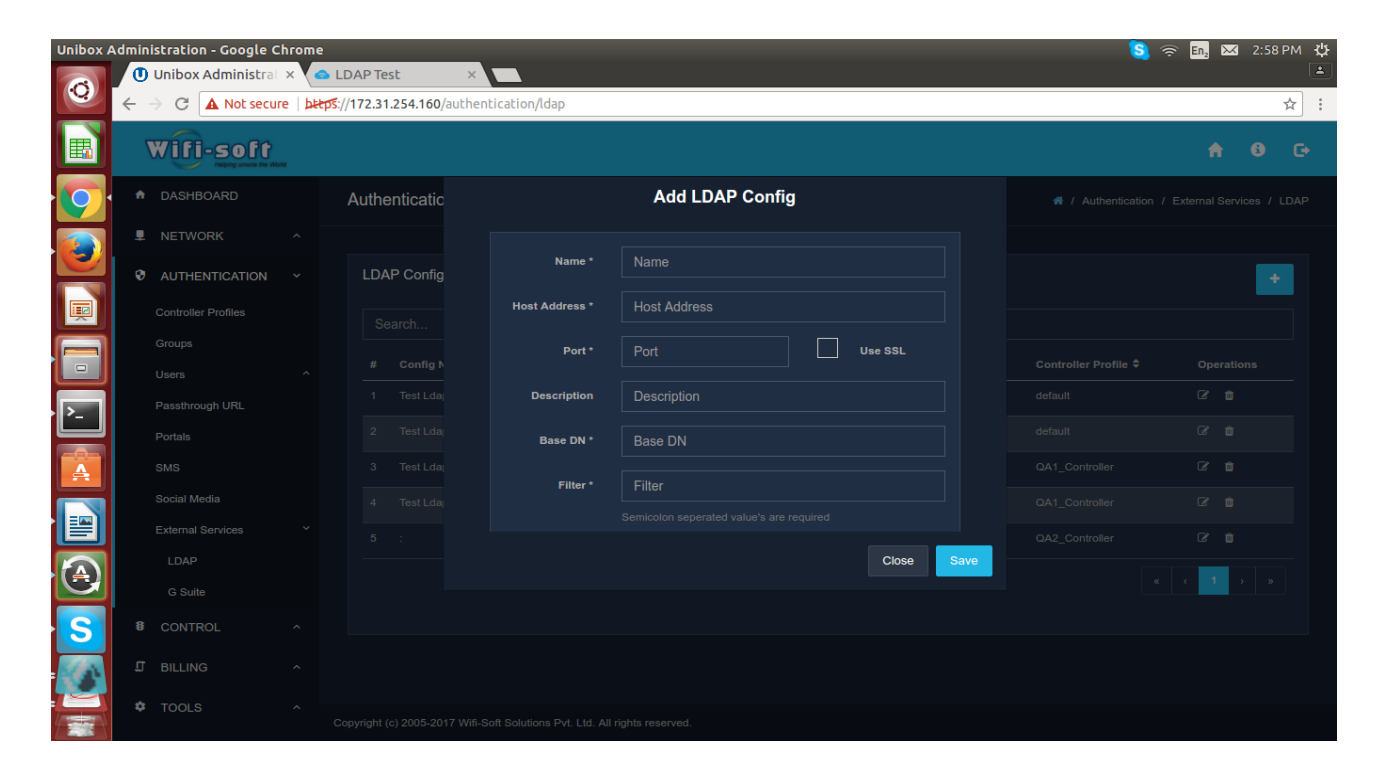

- Click on Add button from the main tool bar. The New LDAP Config wizard opens.
- Fill out the first wizard page:
- The "Name" field should contain a unique name for this connection, this can be anything.
- The "Host Address" field should contain the address of the system running the directory

instance (DNS name or IP Address of the machine. For example localhost or 127.0.0.1). Host address should be LDAP server address(Open DJ server IP address)

• The "Port" field should contain the port number on which the directory server is listening for client connections. In most cases it is 389 for non SSL connections and 636 for SSL

connections. If user want to use SSL, then user will also need to check the "Use SSL" check box.

- The "Description" field should contain the description of new LDAP configuration.
- The "Base DN" field can be as per defined in Open DJ server. However, user can enter a specific base DN.

- The "Filter" field should contain Semicolon seporated value's as per defined in communicated server.
- Select controller profile as per available in profile list.
- Click on Save button to save all configuration.

**Important Note: While configuring LDAP server Consider following criteria.** 

- 1. Admin is able to create new LDAP configuration with same host and same controller profile but different Base DN.
- 2. Admin is not able to create new LDAP configuration with same host and same controller and same Base DN.
- **3.** Admin is not able to create new LDAP configuration with same base DN and same controller profile but different Host address.
- 4. Admin is able to create new LDAP configuration with same base DN and same Host address but different controller profile.
- 5. Admin is able to create new LDAP configuration with same base DN and different controller profile and different Host address

Set the portal of LDAP from Portal Section and Login with LDAP Username and Password.

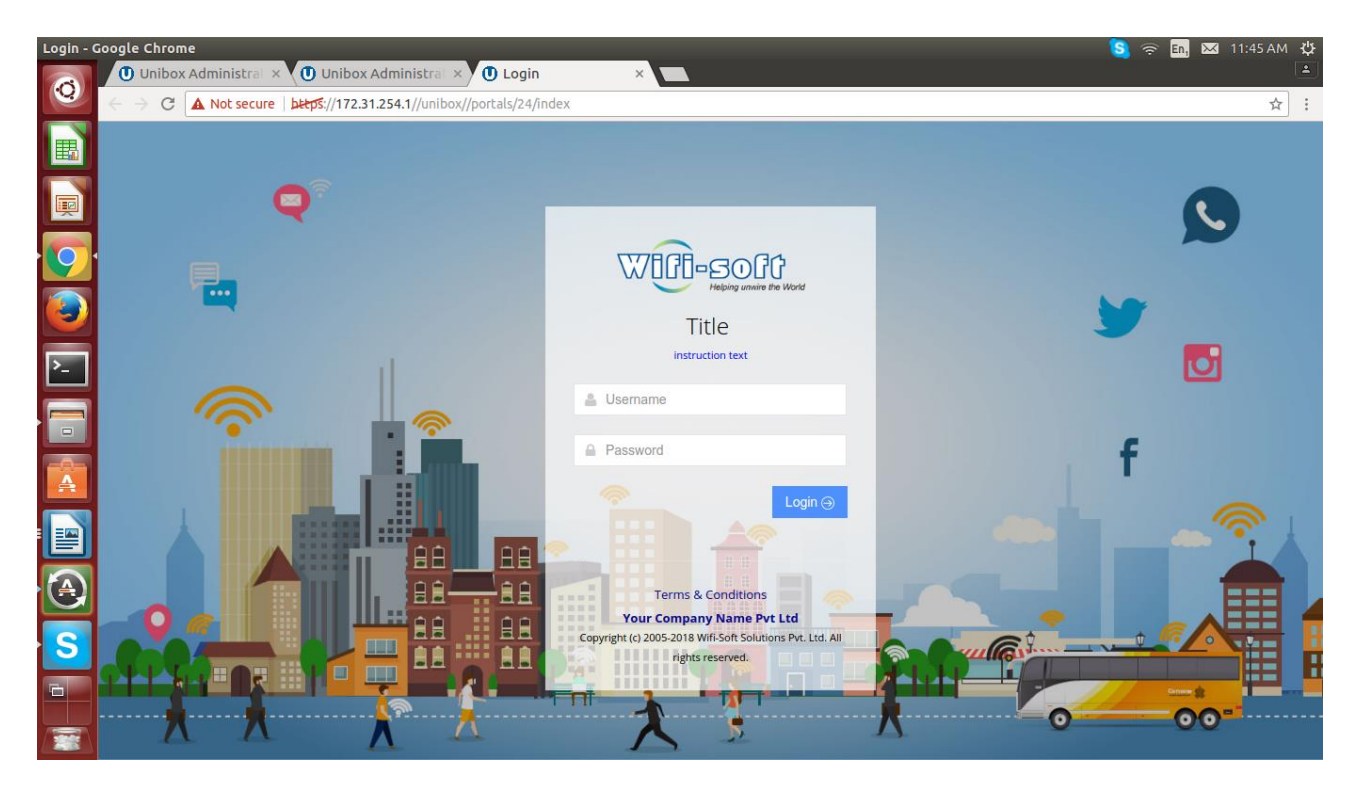

User will get login successfully window and will listed in Unibox Users list as a LDAP user.

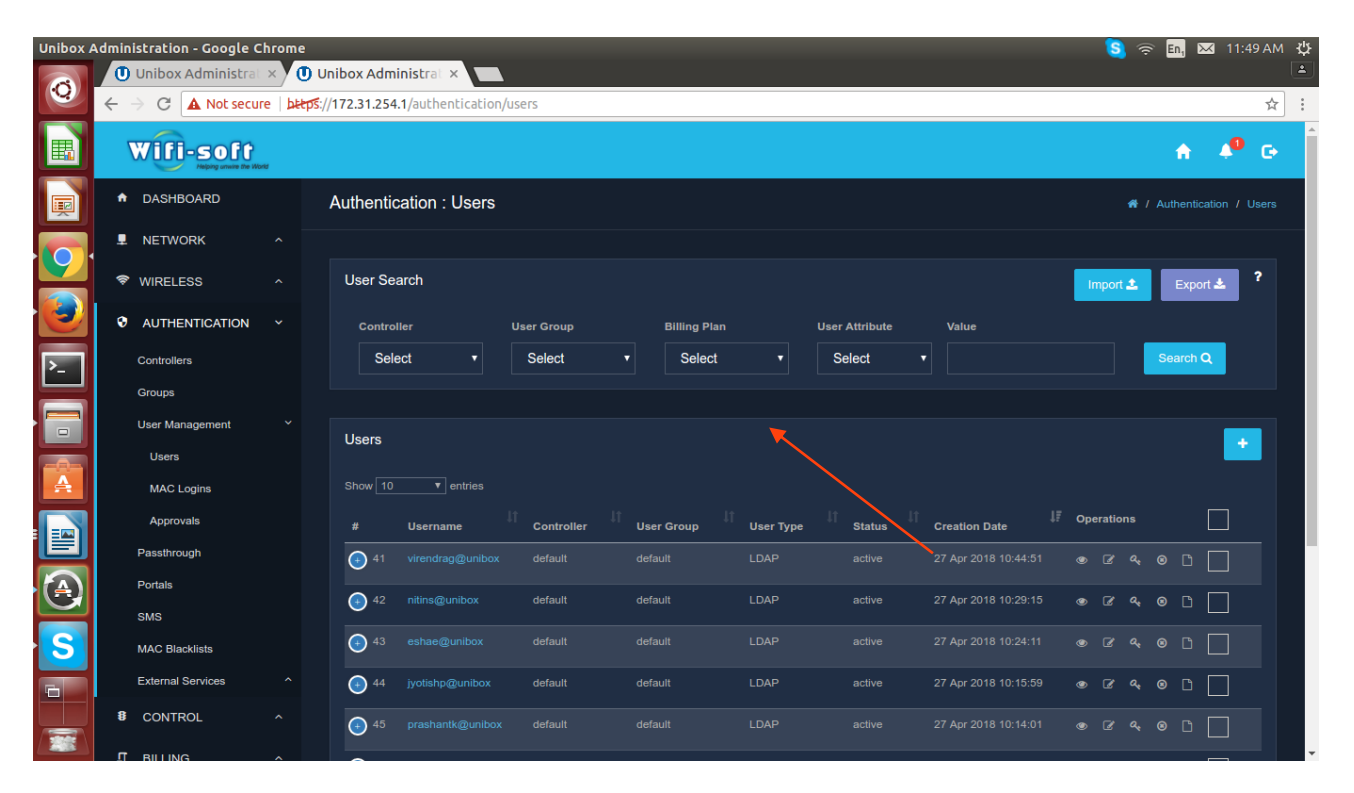